## JUMBULA REGISTRATION HOW TO

1. It is recommended to use a computer as cell phone browsers are not always supported.

1: Go to our website: Sign Up Here - Empowered by Nature (ecoplay.ca) .

Start at step (4:) if you are signing up from our Jumbula home page Empowered by Nature

We have the option of signing up for the whole season of a group to the end of June or choosing individual days to join

2: Scroll down and click "Choose your days to join here".

## SIGN UP FOR 2024 PROGRAMS HERE

| Age 🗸 Day & Time 👻 | Location *       More Filters *       Image: Comparison of the section of the section of the                                              |                                                                                            |  |
|--------------------|----------------------------------------------------------------------------------------------------|--------------------------------------------------------------------------------------------|--|
|                    | Board Games ① Pri 12:15 PM - 2:30 PM + More Danuary 8, 2024 - June 26, 2024 Danuary 8, 2024 - June 26, 2024 Danuary 8, 2024 Danuary 8, 2024 - June 26, 2024 Danuary 8, 2024 Danuary 8, 2024 Danuary 8, 2024 Danuary 8, 202 | Price: CA\$640 - CA\$1,200<br>Drop-in: CA\$35 - CA\$60<br>Choose your days to join<br>here |  |

## 3: Click on "Sign up here for Daily Visits" in bottom right corner.

| Source Games       (General Creative Arts)         22760, 22760 Lougheed Hwy., Maple Ridge, BC V2X 2V6, Canada                                                                                                    | JAN JUN<br>08 26<br>2024                                                            |
|----------------------------------------------------------------------------------------------------|-------------------------------------------------------------------------------------|
| <ul> <li>Schedules</li> <li>              Monday - 2:45pm - 5:00pm - 22 Sessions (01/08/2024-06/24/2024)      </li> <li>             Wednesday - 2:45pm - 5:00pm - 24 Sessions (01/10/2024-08/26/2024)         </li> <li>             Friday - 12:35pm - 2:30pm - 22 Sessions (01/12/2024-06/21/2024)      </li> <li>             In-person location         </li> <li>             Z2760, 22760 Lougheed Hwy, Maple Ridge, BC V2X 2V6, Canada         </li> <li>             Description         </li> <li>             Board Games             Schard Game extravaganza at the PlayMakers Club? Join us for endless fun, laughter, and strategic moves with friends!             At the games begint             Set</li></ul> | <image/> <image/> <text><text><text><text><text></text></text></text></text></text> |
|                                                                                                    | SIGN UP HERE FOR DAILY VISITS                                                       |

4: If you are registering from our Jumbula home page: <u>Empowered by Nature (jumbula.com)</u> use the "Season Registration" button for full season sign up and use the "Daily Registration" button to sign up for single day sessions.

|     | Sign up for 2024 Programs Here |                                                                                                    |                                             |                                                         |                            |                |  |
|-----|--------------------------------|----------------------------------------------------------------------------------------------------|---------------------------------------------|---------------------------------------------------------|----------------------------|----------------|--|
|     | Season Registration            |                                                                                                    |                                             |                                                         |                            |                |  |
|     | Time                           | Description                                                                                                    | Restriction                                 | Address                                                 | Program dates              | Registration   |  |
| ▼ N | londay                         |                                                                                                    |                                             |                                                         |                            |                |  |
|     | 9:00 AM - 3:00 PM (PST)        | Full Day ~ 10am-5pm Available<br>R                                                                                                    | Ages: 4 years 1 month - 18 years<br>1 month | 22760 Lougheed Hwy, Maple Ridge, BC V2X 2V6,<br>Canada  | Jan 8. 2024 - Jun 28. 2024 | Daily Register |  |
|     | 10:00 AM - 12:00 PM (PST)      | <b><math> \mathbf{A}_{\mathbf{A}} </math> Gym Games</b><br><b><math>\mathbf{A}_{\mathbf{A}} </math> Ready to get moving and grooving? Join us at the<br/>PlayMakers Club for some high-energy gym games with<br/>friends! <b><math>\mathbf{A}_{\mathbf{A}} </math></b> Let the fun beginl <b><math>\mathbf{A}_{\mathbf{A}} </math></b></b> | Min age: 4 years 1 month                    | 22760 Lougheed Hwy., Maple Ridge, BC V2X 2V6,<br>Canada | Jan 8, 2024 - Jun 24, 2024 | Daily Register |  |

5: Use your email and password to "Sign In". Create an account if you do not have one. If you seem to have an account but do not know your password, use the "forgot password" button to recover we have initiated it from our end while registering your youth in the past and please edit your info

| Sign in                      |  |  |  |  |
|------------------------------|--|--|--|--|
| Email                        |  |  |  |  |
| The email field is required. |  |  |  |  |
| Password                     |  |  |  |  |
| Forgot password?             |  |  |  |  |

| Don't have an | account? | Sian up |
|---------------|----------|---------|

Sign in

6: Choose the ratio of youth to staff for "All Sessions" or "Choose your Daily Visits Here". If registering for daily visits chouse your ratio and date in the calendar view. Click "Continue" Note that multiple weekdays and calendar dates can be selected at the same time. Note role playing classes do not have daily visit options as this class is a campaign. - Contact us if interested in trying it out.

| Selec<br>1:8~Join | t yoi<br><b>1:8</b> ~.<br>for tl | ur tuition op<br>Join for 22 sea<br>he day \$35.00                       | otion<br>ssions               |           |          |        |          | \$640.00   | TOTAL \$0<br>All eligible discounts will be applied in the cart<br>including Sibling Rates. Payment Plans available<br>have AFU or Online Schooling pay.                  |
|-------------------|----------------------------------|--------------------------------------------------------------------------|-------------------------------|-----------|----------|--------|----------|------------|----------------------------------------------------------------------------------------------------|
| 1:3~Join          | 1:3 ~<br>for tl<br>Cho           | - Join for all 22<br>he day \$60.00<br>ose your 1:3 8                    | 2 sessions<br>& 1:8 Daily Vis | its here  | 1        |        |          | \$1.000.00 | <ul> <li>Any questions?</li> <li>Please contact Empowered by Nature if you have<br/>any questions:</li> <li>Phone 778-987-7529</li> <li>Email: kyla@ecoplay.ca</li> </ul> |
| Today             | •                                | 🕨 🛗 Janua                                                                | ary, 2024                     |           |          |        | Ċ        |            |                                                                                                    |
| Sunday            |                                  | Monday                                                                   | Tuesday                       | Wednesday | Thursday | Friday | Saturday |            |                                                                                                    |
|                   | 31                               | 01                                                                       | 02                            | 03        | 04       | 05     | 0        |            |                                                                                                    |
|                   | 07                               | 08                                                                       | 09                            | 10        | 11       | 12     | 1        |            |                                                                                                    |
|                   | 12                               | 15<br>1:8-Join for the<br>day \$35.00<br>1:3-Join for the<br>day \$60.00 | 16                            | 17        | 18       | 19     | 2        |            |                                                                                                    |
|                   | 21                               | 22<br>1:8~Join for the<br>day \$35.00<br>1:3~Join for the<br>day \$60.00 | 23                            | 24        | 25       | 26     | 2        |            |                                                                                                    |
|                   |                                  |                                                                          |                               |           |          |        |          |            |                                                                                                    |

7: Choose the participant you are registering or follow the prompts to add a new participant. Please be sure to list any medical or allergy information we should be aware of as well as the main emergency contact for each participant. Click "Continue" once participant information is complete.

| Board Games           • 22760, 22760 Lougheed Hwy., Maple Ridge, BC V2X 2V                                            | JAN JUN<br>08 26<br>2024 2024                                                                                                    |                              |                                                           |                                                    |
|----------------------------------------------------------------------------------------------------|----------------------------------------------------------------------------------------------------|------------------------------|-----------------------------------------------------------|----------------------------------------------------|
| You're registering test player. (Change)                                                                              | Checkout                                                                                                    |                              |                                                           |                                                    |
| Participant Information                                                                                               | Monday ~ 2:45pm - 5:00pm ~ 22<br>Sessions (01/08/2024 - 06/24/2024)                                                                                                   |                              |                                                           |                                                    |
| First name *                                                                                                    | Last name *                                                                                                    |                              | Gender                                                    | 1:8~Join for 22 sessions \$640.00                  |
| test                                                                                                    | player                                                                                                    |                              |                                                           |                                                    |
| Date of birth                                                                                                    | Participant type                                                                                                    |                              |                                                           | All aligible discounts will be applied in the cart |
| 7/9/2013                                                                                                    |                                                                                                    | ~                            | including Sibling Rates. Payment Plans available to       |                                                    |
| Contact Information<br>Autocomplete address (You can search for the address and<br>Enter a location<br>Address line 1 | <ul> <li>Any questions?</li> <li>Please contact Empowered by Nature if you have any questions:</li> <li>Phone 778-987-7529</li> <li>Email: kyla@ecoplay.ca</li> </ul> |                              |                                                           |                                                    |
| 22760 lougheed hwy                                                                                                    |                                                                                                    |                              |                                                           |                                                    |
| Address line 2                                                                                                    |                                                                                                    |                              |                                                           |                                                    |
| Country                                                                                                    |                                                                                                    |                              |                                                           |                                                    |
| Canada 🗸 maple ridge                                                                                                  |                                                                                                    |                              |                                                           |                                                    |
| Province Postal code                                                                                                  |                                                                                                    |                              |                                                           |                                                    |
| Dritish Columbia                                                                                                    | <u>.</u>                                                                                                    | 1.7.1.7.C                    |                                                           |                                                    |
| ~~~Daily Visits Available for most programs - Choose Bott                                                             | om Check Box~~~~ Sibling Ra                                                                                                    | ates are applied in the cart | at check out - 20% off for the 2nd, 3rd, 4th+siblings~~~~ | ~ CONTINUE                                         |

8: Sign the waivers and click 'Continue". If you do not consent to the photo waiver leave the "I agree" box blank.

| Board Games         22760, 22760 Lougheed Hwy, Maple Ridge, BC V2X 2V6, Canada                                                                                                    | JAN 26<br>2024 Q024                                                                                                    |
|----------------------------------------------------------------------------------------------------|----------------------------------------------------------------------------------------------------|
| Assumption of Risk                                                                                                    | Checkout                                                                                                    |
| I as the coregiver acknowledge that sufficient information has been provided by Empowered by Nature with respect to the outdoor programs and PlayMakers Club Programs that I/we understand the goals, activities and potential risks associated with my child's participation in that program.<br>I/We acknowledge that there may be UNFORSEEABLE RISKS OF INJURY to my child should they participate in Empowered by Nature's programs. Although the Leaders provide adequate supervision, and the premises and materials are reactinely checked for hazards. I/we recognize that accidential injury may accur while my child is participating in Empowered by Nature's programs. Although the Leaders provide adequate supervision, and the premises and materials are reactinely checked for hazards. I/we recognize that accidential injury may accur while my child is participating in Empowered by Nature programs activities that is in no way due to negligence on the part of the Leaders. I agree to hold Empowered by Nature and II its staff and understood the above Parental Consent Agreement in it's entirety and indicate here my level of consent with regards to my child's participation in Empowered by Nature's programs.                                                                                                    | Monday ~ 2:45pm - 5:00pm ~ 22 Sessions (01/08/2024           - 06/24/2024)           1:8-Join for 22 sessions           \$640.00           TOTAL           \$640.00           All eliable discourts will be applied in the cart including States. |
| Photo Waiser                                                                                                    | Peyment Plans available to have AFU or Online Schooling pay.  O Any questions?  Please contact Empowered by Nature if you have any questions:  Phone 778-987-7529  Email: kyla@ecoplay.ca                                                         |
| I, the undersigned parent/guardian of the above-named child, grant permission to Empowered by Nature Recreation ITD and its representatives to take photographs, video recordings, and/or audio recordings of my child during their participation in Empowered by Nature Recreation ITD on websites, social media, brochures, fiyes, and other marketing materials.<br>Educational Materials: These materials may be used for promoting Empowered by Nature Recreation ITD on websites, social media, brochures, fiyes, and other marketing materials.<br>Educational and Training Materials: These materials may be used for archival purposes and future use.<br>Archival Purposes: These materials may be used for archival purposes and future use.<br>I understand that my child's name may be used in connection with these photographs, video recordings, and/or audio recordings. I valve any right to inspect or approve the finished product or its use. Additionally, I release Empowered by Nature Recreation ITD. Is representatives, and all persons acting under its authority from any Italiality connected with the use of these materials.<br>I understand that my childs name may be used in connection with these photographs, video recordings, and/or audio recordings. I valve any right to inspect or approve the finished product or its use. Additionally, I release Empowered by Nature Recreation ITD. Is representatives, and all persons acting under its authority from any Italiality connected with the use of these materials.<br>I understand that this permission and release are granted without expectation of compensation, financial or otherwise.<br>If you DO NOT CONSENT please do not sign |                                                                                                    |
| Daily Visits Available for most programs - Choose Bottom Check Box Sibling Rates are applied in the cart at check out - 20% off for the 2nd, 3rd, 4th-siblings                                                                                                    | CONTINUE                                                                                                    |

We have multiple payment options available including credit card and monthly payment plans. We can set up invoicing with your Online School or Autism Funding ~ Please choose the appropriate payment plan and we will get this set up.

9: Choose your payment plan and click 'Continue"

| Board Games                                                                                                    |                                                                  |
|----------------------------------------------------------------------------------------------------|------------------------------------------------------------------|
| 22760, 22760 Lougheed Hwy., Maple Ridge, BC V2X 2V6, Canada                                                                                                    |                                                                  |
|                                                                                                    |                                                                  |
| How would you like to pay? Please select your payment option.                                                                                                    |                                                                  |
| O Pay in full                                                                                                    |                                                                  |
| Pay deposit now with a payment plan:                                                                                                    |                                                                  |
| Pay Monthly with your credit card automatically - Payment is due on the day of the program. You will be charged                                                                                                    | automatically on the due dates.                                  |
| Online School to End of June - 6 installments (payment due dates: 31 Jan 2024, 29 Feb 2024, 31 Mar 2024, 30 Apr 2024, 31 May 2024, 30 Jun 2024). You                                                                     | Ony questions? ———                                               |
| will receive a reminder seven days prior to the due dates.                                                                                                    | Please contact Empowered by Nature if you<br>have any questions: |
| O Pay Monthly to end of June - AFU - 6 installments (payment due dates: 31 Jan 2024, 29 Feb 2024, 29 Mar 2024, 30 Apr 2024, 31 May 2024, 30 Jun 2024).<br>You will receive a reminder seven days prior to the due dates. | <b>Phone</b> 778-987-7529                                        |
|                                                                                                    | Email: kyla@ecoplay.ca                                           |
|                                                                                                    |                                                                  |
|                                                                                                    |                                                                  |
| Daily Visits Available for most programs - Choose Bottom Check Box Sibling Rates are applied in the cart at check out - 20% off for the 2nd, 3rd,<br>thrsiblings                                                         | CONTINUE                                                         |
|                                                                                                    |                                                                  |

## 10: Review current order to "Place Order" or add classes for more participants.

| Check out                                                                                                    | select classes for a new participant |  |  |  |  |  |
|----------------------------------------------------------------------------------------------------|--------------------------------------|--|--|--|--|--|
| Board Games - test player                                                                                                    | REGISTER FOR SAME PROGRAM            |  |  |  |  |  |
| Monday ~ 2:45pm - 5:00pm ~ 22 Sessions 1:8~Join for 22 sessions: \$640.00 CAD<br>08 January, 2024 - 24 June, 2024<br>Days: Monday 2:45 PM-5:00 PM                                                                                                    | \$640.00 CAD                         |  |  |  |  |  |
| Installment information                                                                                                    |                                      |  |  |  |  |  |
| Amount due now: \$0.00 CAD<br>Future installments amount: \$640.00 CAD<br>Total price: \$640.00 CAD                                                                                                    |                                      |  |  |  |  |  |
| Installment due dates: (total: \$640.00 CAD)         31 January, 2024       \$106.67 CAD         29 February, 2024       \$106.67 CAD         31 March, 2024       \$106.67 CAD         30 April, 2024       \$106.67 CAD         31 May, 2024       \$106.67 CAD         30 June, 2024       \$106.67 CAD         30 June, 2024       \$106.65 CAD |                                      |  |  |  |  |  |
| Do you have a coupon or promo code for this order?                                                                                                    |                                      |  |  |  |  |  |
| Enter coupon code Apply coupon                                                                                                    | Clear coupons                        |  |  |  |  |  |
| Do you want to apply your family credit?                                                                                                    |                                      |  |  |  |  |  |
| Your credit: \$0.00 CAD No Yes                                                                                                    |                                      |  |  |  |  |  |
| Place Order (\$0.00 CAD)                                                                                                    |                                      |  |  |  |  |  |

Thank you for registering, we look forward to seeing you and your youth! If you need further assistance or have questions, please email info@ecoplay.com

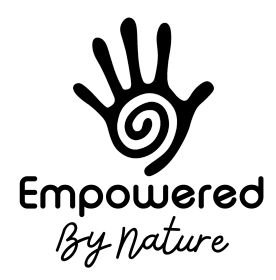